1. 問合せメールフォームを立ち上げます。

| C C C C C C C C C C C C C C C C C C C                            | , <b>太郎</b> 様。ご利用店舗は渋谷店 です。 ご指定の配送時留帯は 2019年01月30日(水) 13:00~15:00 (1便) です。                                                                                                    |                                       |
|------------------------------------------------------------------|----------------------------------------------------------------------------------------------------|---------------------------------------|
| ≫配送先の追加 ≫配送先の変 ・ MYページ ・ お気に) ・ Alt ()                           | ○三新編の記法時間帯の選択 ○三利用ガイド ≥よくあるご言題 ⇒プライバシー><br>・25 ● 第入編録 ・ ご補算 ・ 青品番号入力 ・ 25名相一 ・ 25名相一 ・ 25名相一 ・ 25名相一 ・ 25名相一 ・ 25名相一 ・ 25名相一 ・ 25名目 ・ 25名目 ・ 252目 ・ 252目 ・ 252目 ・ 252目 ・ 258目 ・ 252目 ・ 2528目 ・ 2528目 ・ 2528目 ・ 2528目 ・ 2538目 ・ 2528目 ・ 2528目 - 1528目 - 152811 - 152811 - 152811 - 152811 - 152811 - 152811 - 152811 - 152811 - 152811 - 152811 - 152811 - 152811 - 152811 - 152811 | ポリシ- <u>&gt;お問い合わせ</u><br>情報の様正 ログアウト |
| <ul> <li>時間// コリ破索</li> <li>特売<br/>時売商品</li> <li>おすすめ</li> </ul> | 季節商品         ごちらはいかが?         生鮮食料品<br>惣菜         チルド食品         一般食品         飲料         E                                                                                                    | ₩ <b>₩</b> 17.744 貨                   |
| <u>【検証】えぶろん宅配ネット使</u> ><br>MYページメニュー<br>MYページトップへ                | MYページ<br>えぶろん 太郎 様 のMYページ<br>前回ご購入の発品(法会生)、用1 用用の                                                                                                    |                                       |
| 購入風歴<br>お気に入り商品の整理<br>お気に入り商品                                    | **商品は場入時の金額と異なる場合がございます。<br>また商品の改廃などにより、現在お取り扱いできない商品もございますのであらかじめご了承ください。                                                                                                    | 「お問合せ」または「お問合せメ                       |
| パスワードの変更<br>記送先一覧・住所の修正<br>お問い合わせメールフォーム                         |                                                                                                    | ールフォーム」をクリックします。                      |
| a2回マロクビ規定<br>ARに対土だしに利田由寺                                        | <u>S&amp;B とろける力</u><br>国内産 さつまいも<br>国内産 たまねぎ 1                                                                                                    |                                       |

※スマホの方はトップページ右上の == マークをクリック → 「マイページ」 → 「購入履歴の確認・変更」をクリックします。

2. <u>必要事項と問合せ内容を入力します。</u>

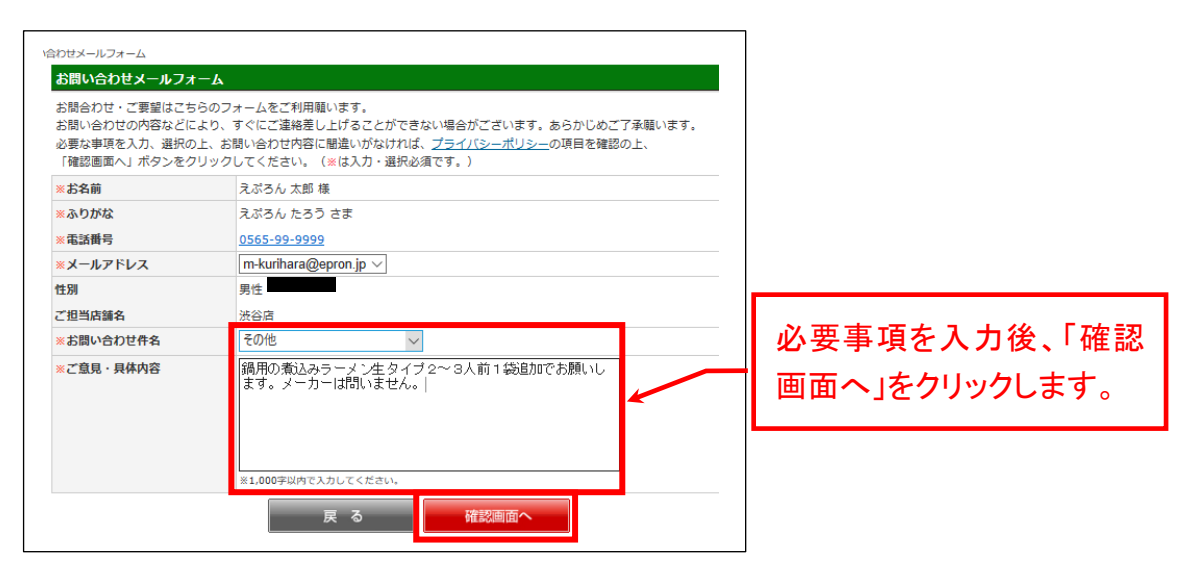

3. <u>送信します。</u>

| その他                                            |                 |
|------------------------------------------------|-----------------|
| 資用の者込みラーメン生タイプ2~3人前1袋追加でお願いします。メーカーは  民る  送信する | 「送信する」をクリックします。 |